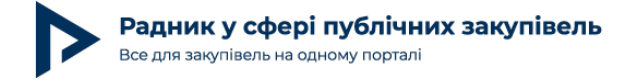

## Аналіз ринку в один клік: онлайн-сервіс

Зараз існує багато модулів та додатків для аналітики даних, які щоденно генерує система електронних публічних закупівель ProZorro (далі — ProZorro). Найбільш професійний та відомий широкому загалові — офіційний модуль bi.prozorro.org. У рамках цієї статті ми хочемо презентувати читачам зручний та абсолютно безкоштовний інструмент, **розроблений Центром вдосконалення закупівель Київської школи економіки,** який знаходиться за посиланням у мережі Інтернет. Даний сервіс працює з даними, згенерованими виключно в системі ProZorro.

## Створіть аккаунт, щоб читати цю статтю

С Реєстрація за допомогою Google

При повному або частковому копіюванні чи цитуванні будь-якої інформації з порталу "Радник у сфері публічних закупівель" ви зобов'язані вказувати джерело інформації (ст. 176 ККУ). Джерело: <u>https://radnuk.com.ua/praktyka\_zakupivel/analiz-rynku-v-odyn-klik-onlain-servis/</u>

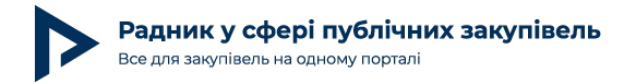

Реєстрація за допомогою E-mail

У вас вже є аккаунт?

## Увійти

При повному або частковому копіюванні чи цитуванні будь-якої інформації з порталу "Радник у сфері публічних закупівель" ви зобов'язані вказувати джерело інформації (ст. 176 ККУ). Джерело: <u>https://radnuk.com.ua/praktyka\_zakupivel/analiz-rynku-v-odyn-klik-onlain-servis/</u>